### TOSHIBA Leading Innovation >>>

# かんたんガイド

### お願い -安全に正しく使用するために-

- 取扱説明書「準備編」に「安全上のご注意」を記載しています。設置・接続の前に必ずお読みください。
- 取扱説明書「準備編」に「ご使用上のお願いとご注意」、「たいせつなお知らせ」を記載しています。ご使用の前にお読みください。
- 取扱説明書「準備編」の「テレビを設置する」のページに、設置のしかたや転倒・落下防止のしかたを記載しています。設置のとき にお読みください。

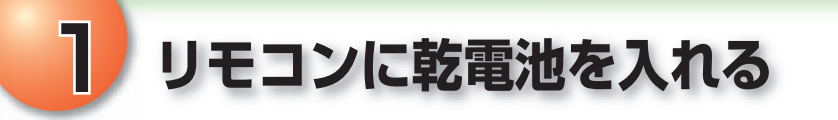

付属の乾電池を入れます。

カバーを開きます。

2 乾電池の極性表示⇔と⇔を確かめて、図の向きになるように入れます。

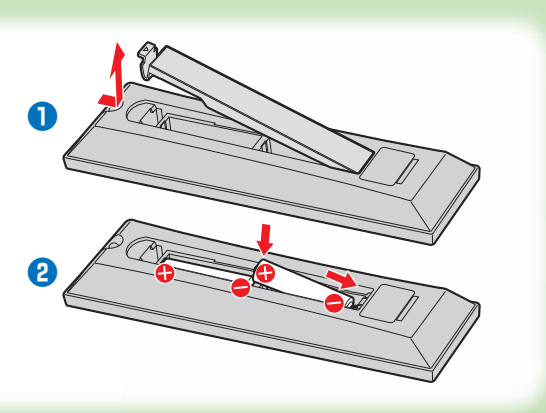

# **2** B-CAS(ビーキャス)カードを入れる

※製品の外観は機種によって多少異なります。

- デジタル放送を視聴するにはB-CASカード(同 梱)が必要です。常に本機のB-CASカード挿入 口に入れておいてください。
- B-CASカードが貼られていた説明書を参照して、 登録をしてください。

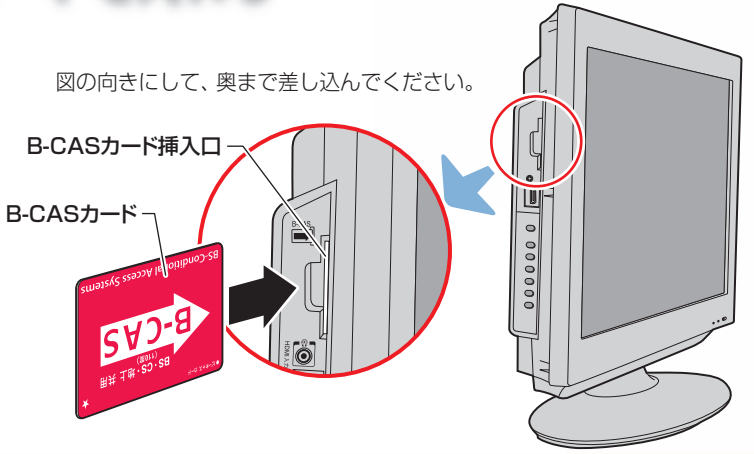

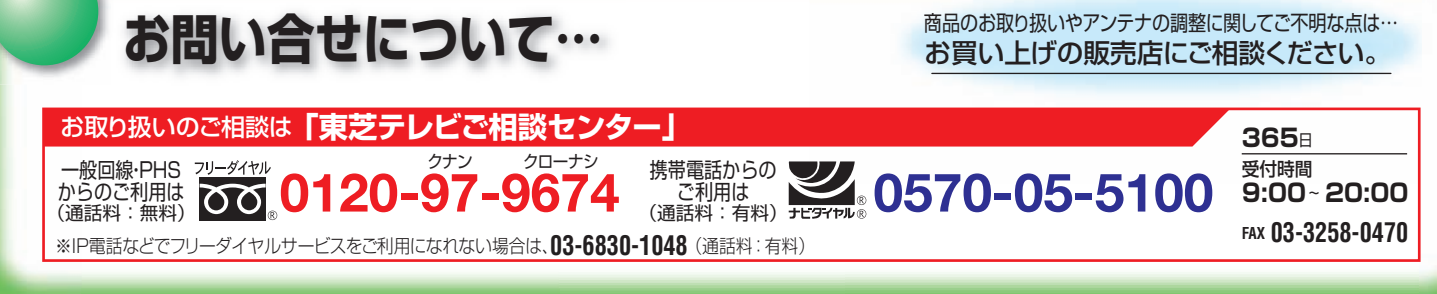

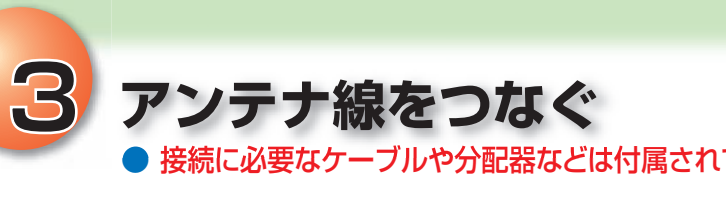

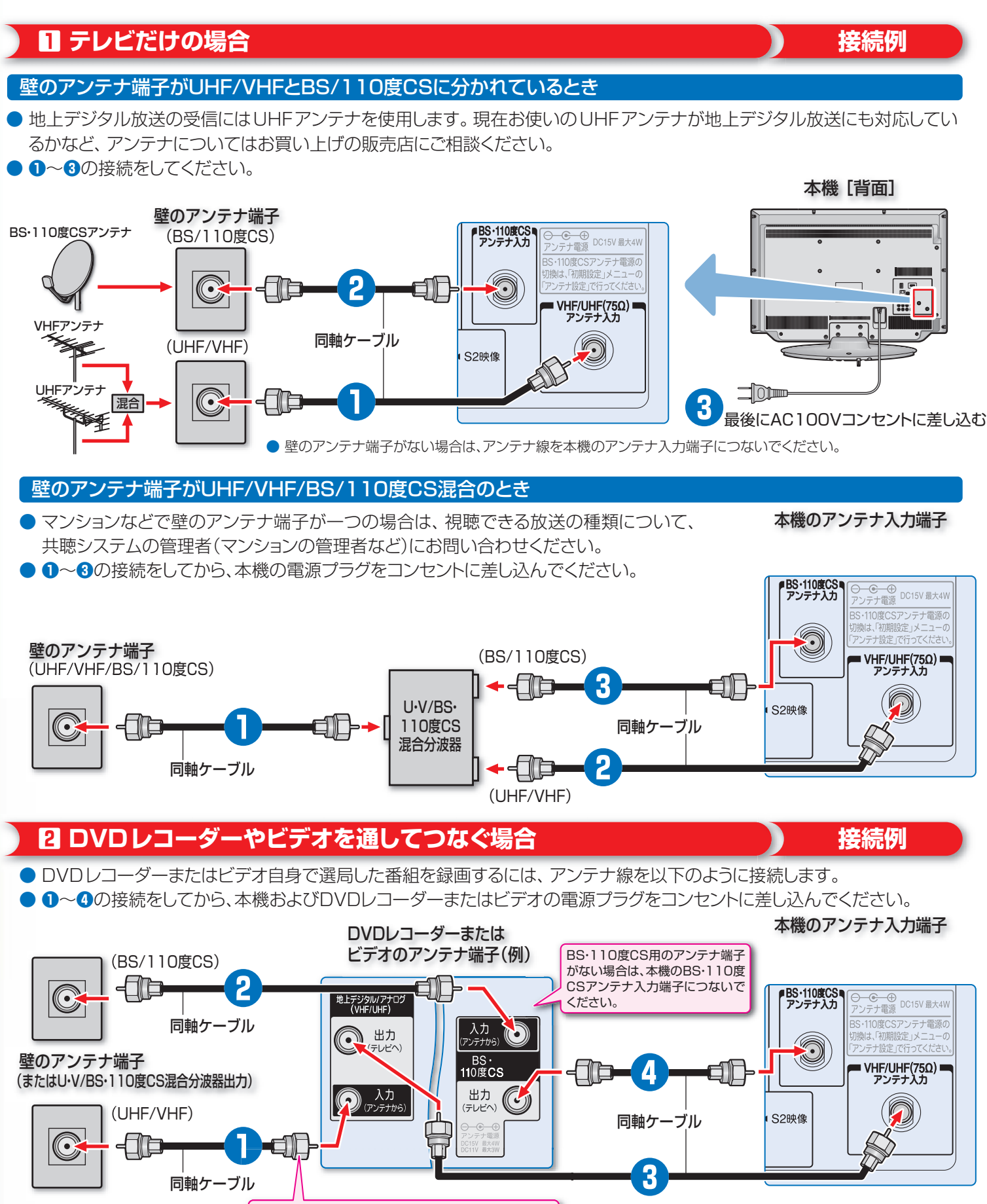

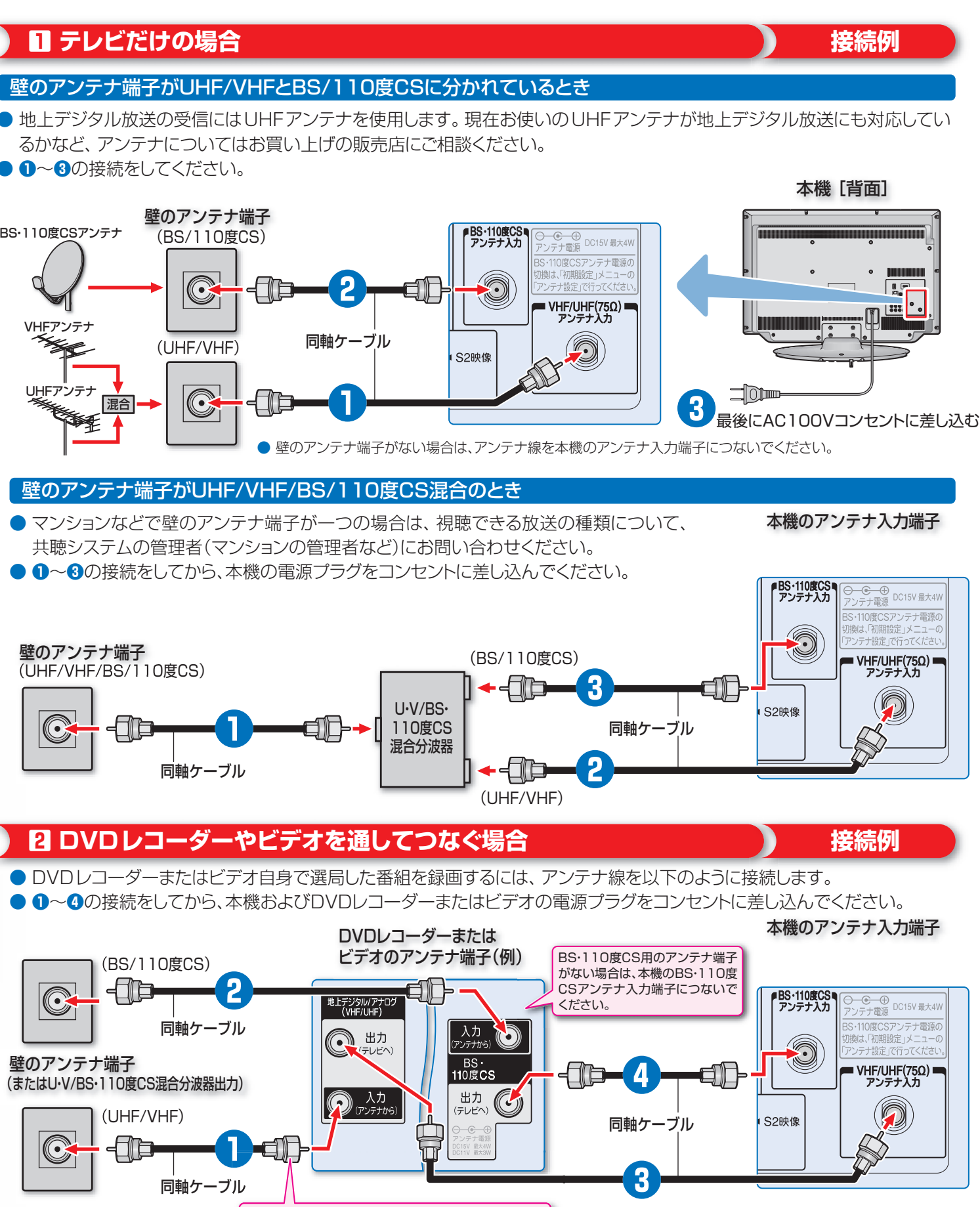

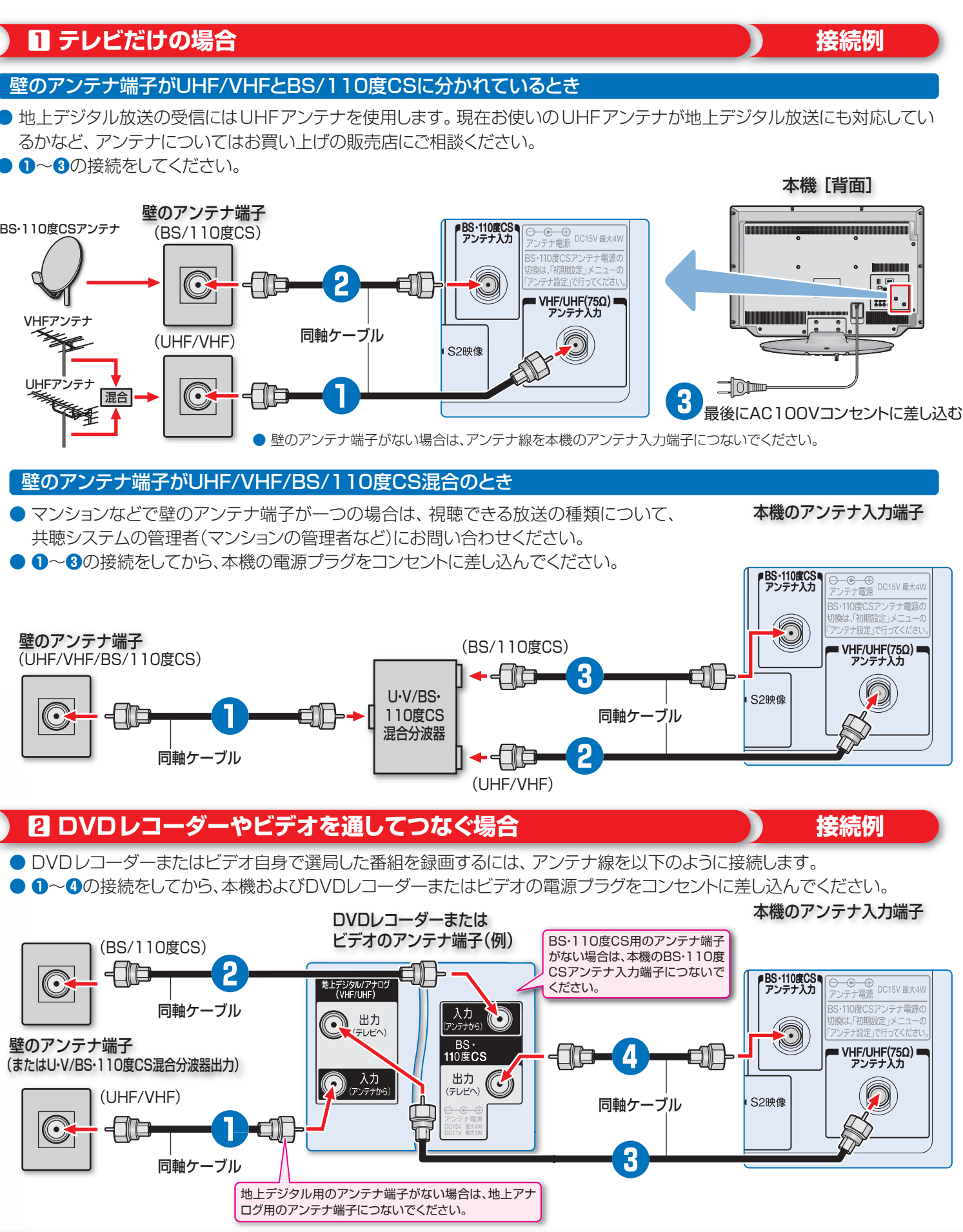

#### ● 接続に必要なケーブルや分配器などは付属されていません。市販の適切なものを別途お買い求めください。

### ■ CATVを利用している場合

#### 接続例

#### 一般的な接続例

壁のCATV端子

同軸ケーブル

- CATV ホームターミナルによっては、接続端子の種類、名称、配置などが異なる場合があります。 接続方法や、地上デジ タル放送の視聴についてなど、詳しくはご契約のケーブルテレビ会社にご相談ください。
- ①~③の接続をしてから、本機およびCATVホームターミナルの電源プラグをコンセントに差し込んでください。

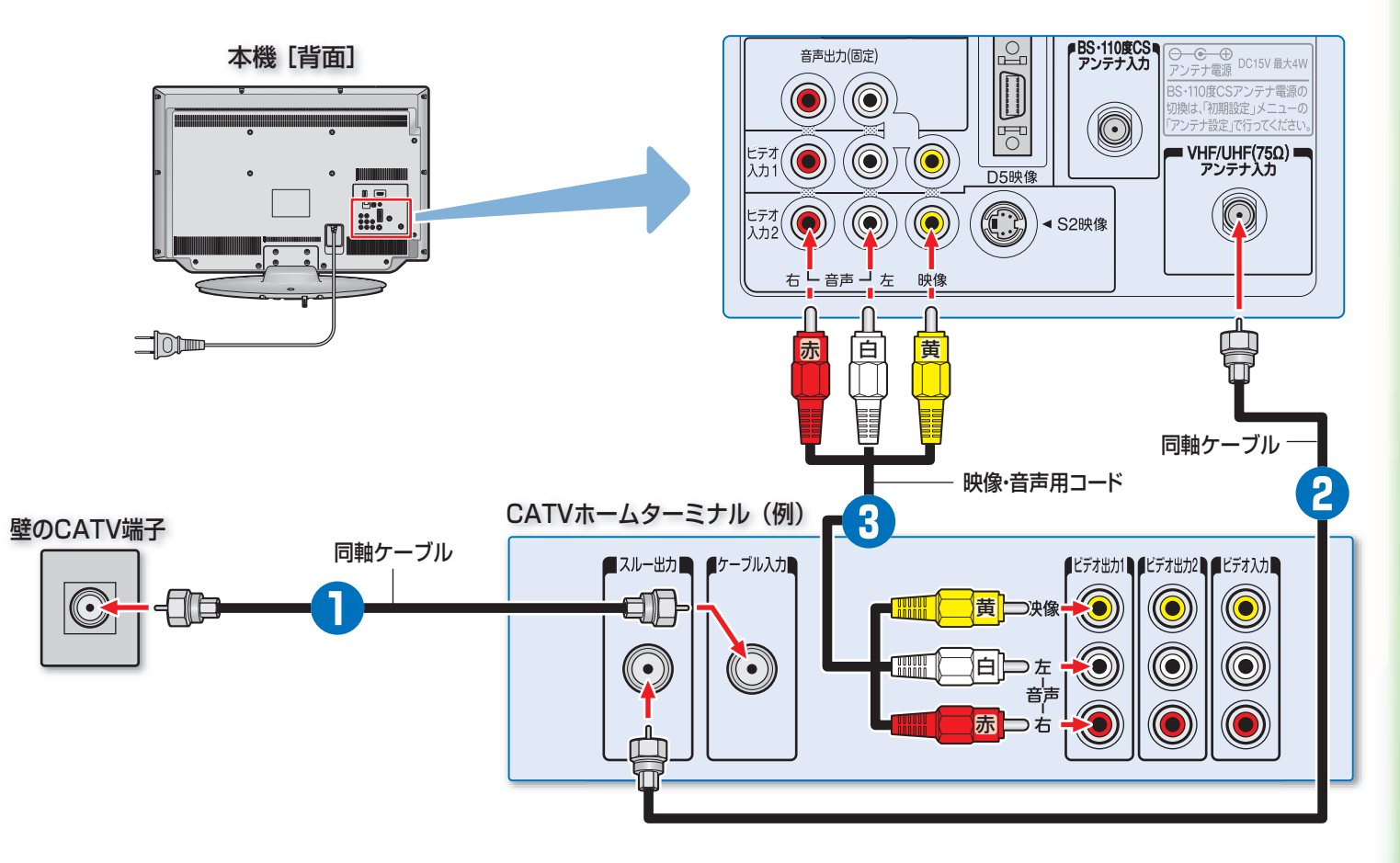

#### 地上デジタル放送の電波が出力されないCATVホームターミナルの場合

● 壁のCATV端子に地上デジタル放送のUHF電波が送られてきていても、CATV ホームターミナルによっては「ケーブル出力端子」などにその電波が出力されな い場合があります。その場合には以下のように接続してください。

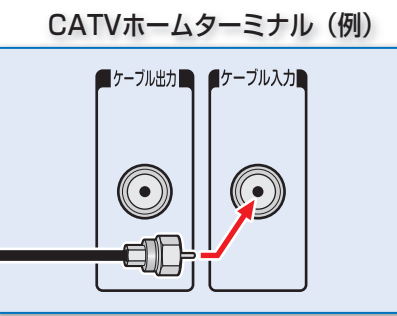

本機のアンテナ入力端子

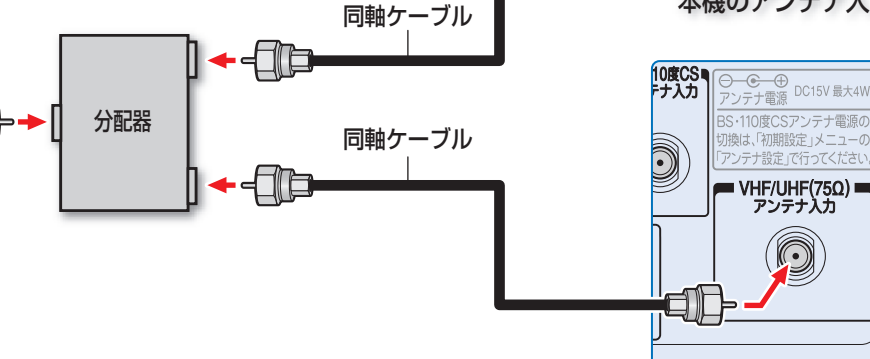

# 4 外部機器をつなぐ

- 接続に必要なケーブルやコードは付属されていません。市販の適切なものを別途お買い求めください。
- 外部機器の出力端子の形状に応じて、以下のような接続をすることができます。
- 画質の良さは原理的に ●→ 2→ 3→ ④の順になります。(元映像の品位によっては、 画質の違いがわか らないことがあります)
- ハイビジョン画質の映像を見るには、①または2の接続をする必要があります。
- ビデオ入力2は「ゲーム用」に設定されています。

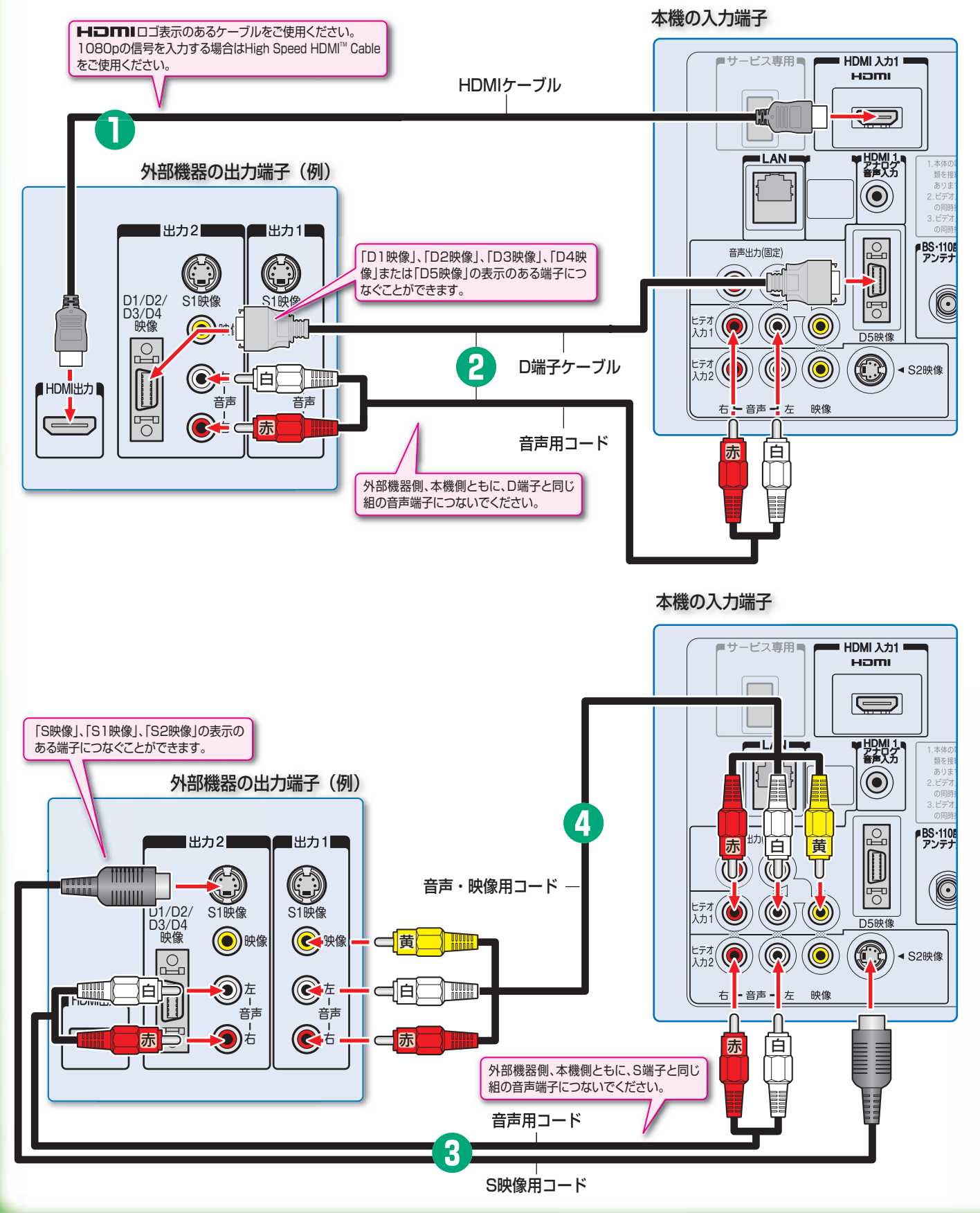

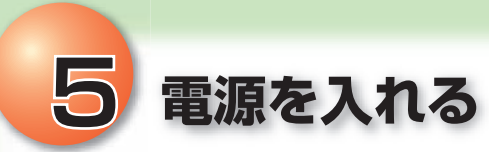

#### ● 本体側面の電源ボタンを押して電源を入れます。

電源がはいると、「電源」表示ランプが緑色に点灯します。(もう一度電源ボタンを押すと、電源が切れます)

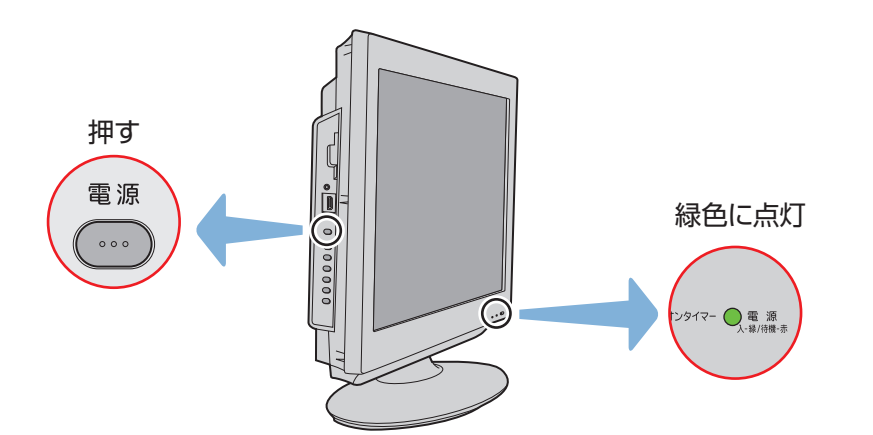

※はじめて電源を入れたときは、「はじめての設定」の画面が表示されます。

### Ⅱ■ リモコンで電源の「入/待機」 を切り換えるには

● 電源「入」のときに 電源● を押すと待機状態になり、「電源」表示ランプが赤色に点灯します。

● 「待機」のときに 電源● を押すと電源がはいり、「電源」表示ランプが緑色に点灯します。

(入力切換) 電源 版7 地デジ BS CS 

# 6 「はじめての設定」をする

● お住まいの地域の地上アナログ放送(VHF放送、UHF放送)や地上デジタル放送を視聴するには、以下の手順で「はじめての 設定」をする必要があります。

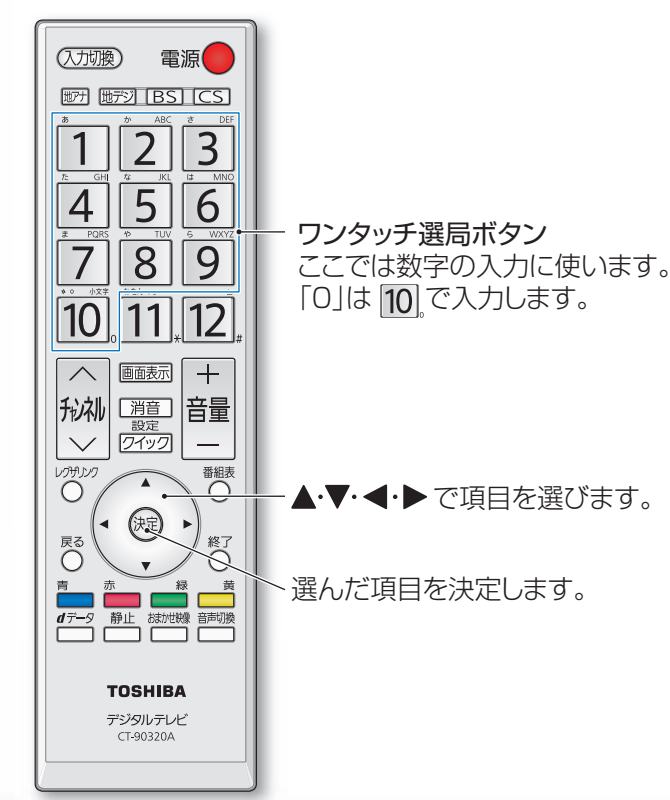

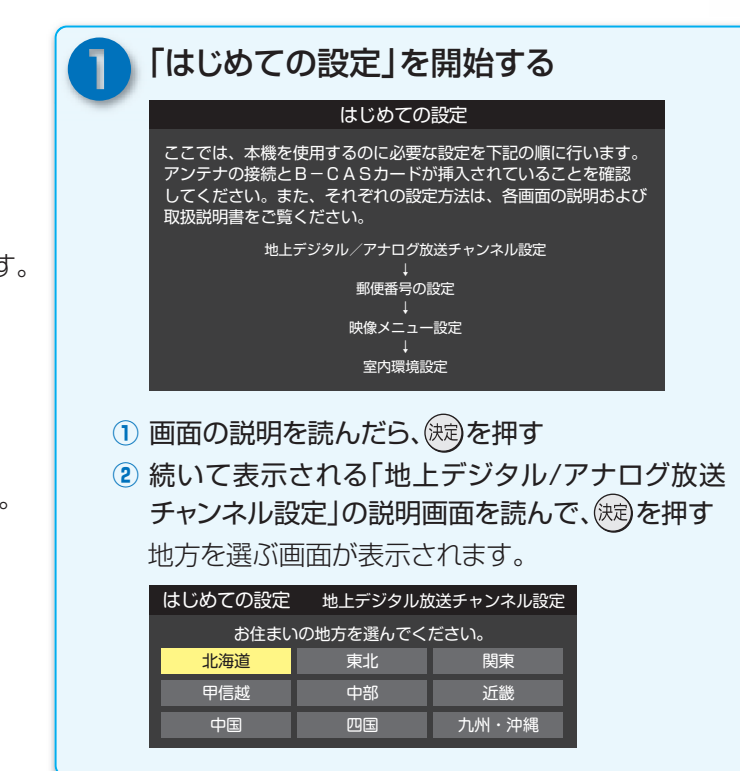

🧿 以下の操作をする 地上デジタル放送と地上アナログ放送の受信チャン ネルを自動設定するための操作です。 ① ▲・▼・ ◀・▶ で[地方]を選び、鍵を押す 都道府県を選ぶ画面が表示されます。 2 ▲·▼· ◀· ▶ で[都道府県]を選び、 (定)を押す 地域を選ぶ画面が表示されます。 ③ ▲・▼・◀・▶ で[地域]を選び、(淀)を押す お住まいの地域名が表示されないときは、近くの地 域名を選びます。 ※ 地上デジタル放送チャンネル設定開始の確認画面 が表示されます。 はじめての設定 地上デジタル放送チャンネル設定 地上デジタル放送の初期スキャンを行います。 |域は[関東/東京都]です。 地上デジタルの初期スキャンを行いますか? はい いいえ こで初期スキャンをスキップした場合は、後ほどメニューの 「期スキャンを行ってください。 ④ 「はい」の選択のままで (淀)を押す 地上デジタル放送チャンネルの初期スキャンが始 まり、終了すると下図の画面が表示されます。 はじめての設定 地上デジタル放送チャンネル設定 チャンネル 放送局 テレビ NHK教育・東京 テレビ ТОКҮОМХ

- 画面は、リモコンのワンタッチ選局ボタンに設定された地上デジタル放送の放送局を一覧で示しています。
- 地上アナログ放送については、あらかじめ地域ごとに本 機内に組み込まれたチャンネルが設定されます。

⑤ 設定内容を確認し、決定を押す

テレビ

それぞれの項目は、あとで設定し直すことができます。取扱説明書「準備編」の「テレビを見る準備をする」の章をご覧ください。
 次のような場合は、取扱説明書「準備編」の「チャンネルを追加したり設定を変更したりするとき」をご覧のうえ、「手動設定」の操作をしてください。
 ・見たいテレビ局が自動設定されなかった・CATVのチャンネルをリモコンのボタンに登録したい・設定された内容を個別に変更したい
 地上デジタル放送の双方向サービスを利用する場合はインターネットへの接続と設定が必要です。

取扱説明書「準備編」の「インターネットに接続する」をご覧ください。

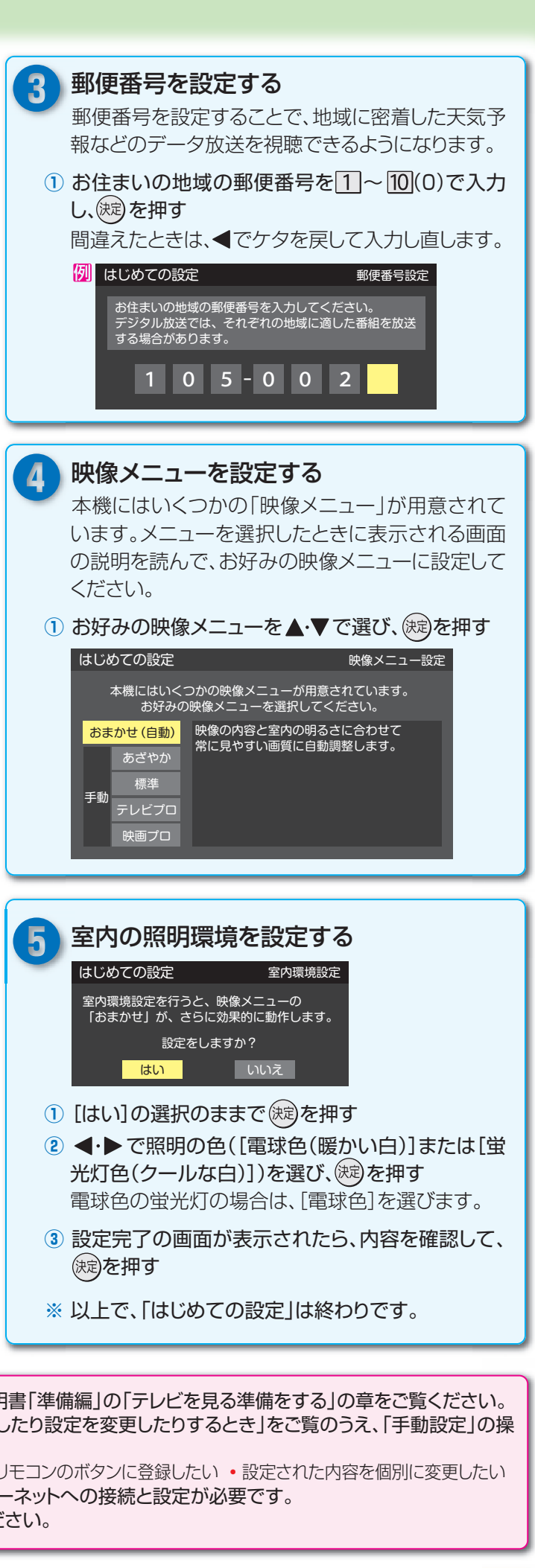

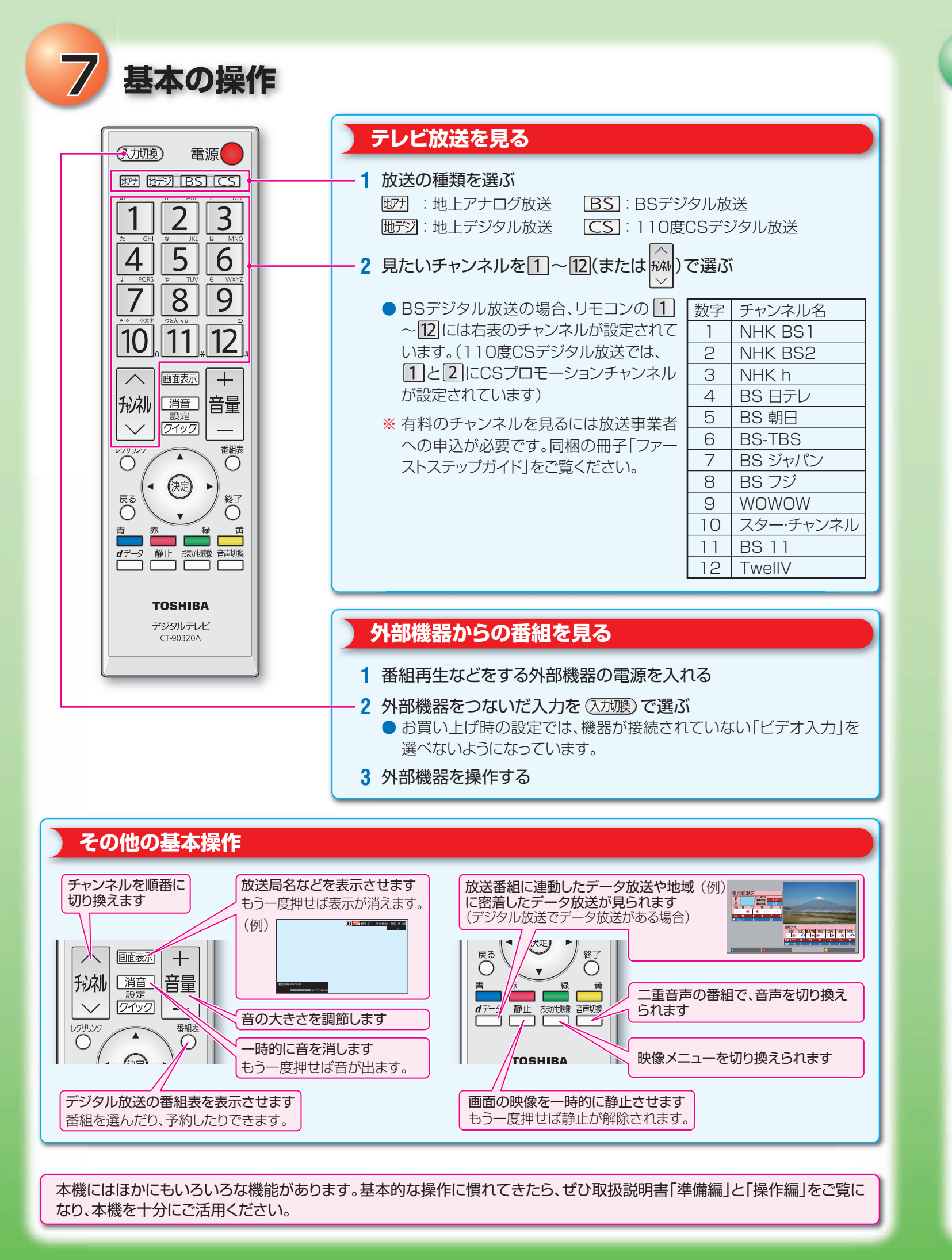

# 困ったときは

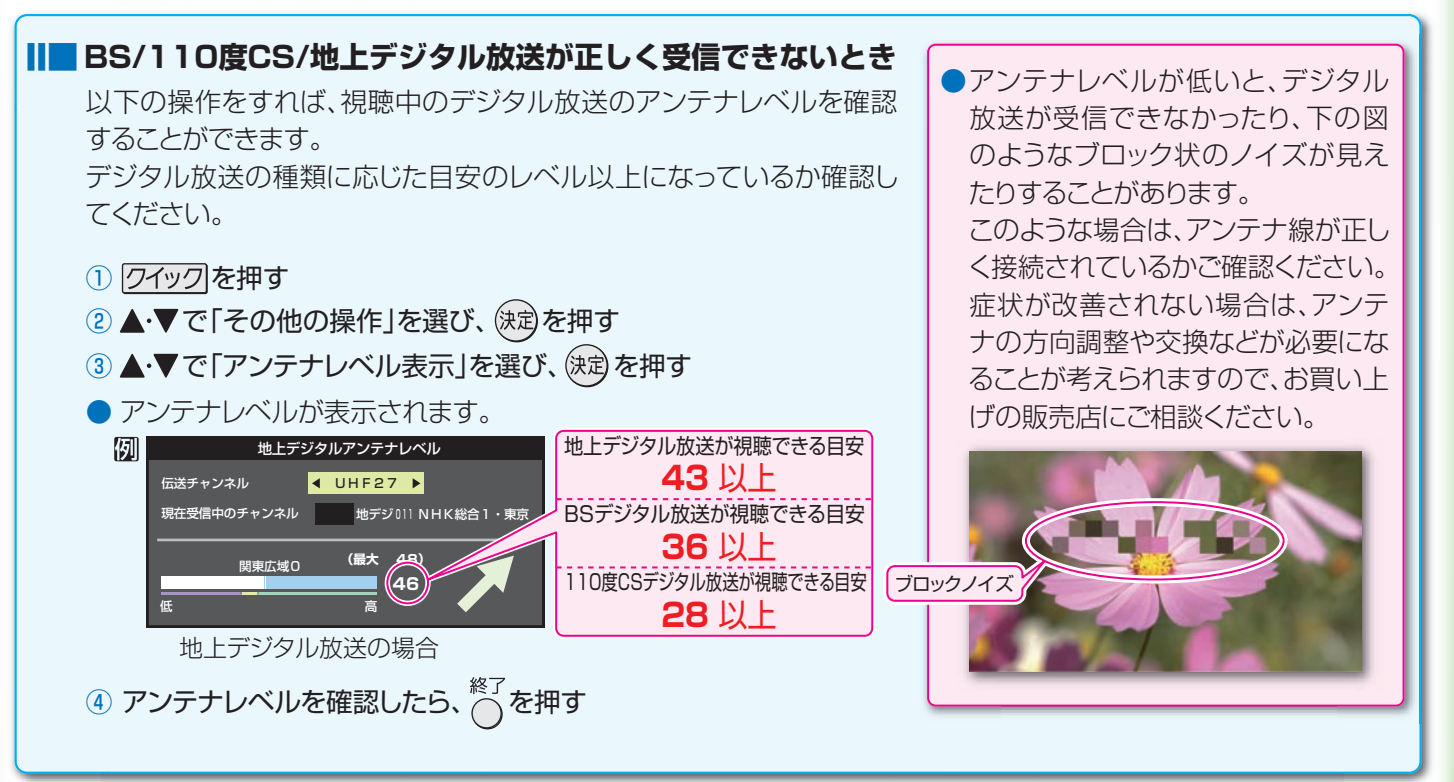

|  | その他の症状のとき |  |
|--|-----------|--|
|--|-----------|--|

※取扱説明書「操作編」の「困ったときは」もご覧ください。

| こんなとき                                                 | ここを確認してください                                                                               | 対応のしかた                                                                                                    |
|-------------------------------------------------------|-------------------------------------------------------------------------------------------|----------------------------------------------------------------------------------------------------|
| <ul> <li>BS/110度CS/地<br/>上デジタル放送が映<br/>らない</li> </ul> | <ul> <li>CATVや共聴システムをご利用の場合、<br/>BS/CS/地上デジタルに対応(パススルー)<br/>になっていますか?</li> </ul>          | ⇒CATVの場合はご契約のCATV会社に、<br>共聴システムの場合は管理者にお問い合<br>わせください。                                                                       |
| <ul> <li>地上デジタル放送だ<br/>けが映らない</li> </ul>              | <ul> <li>・地上デジタル放送は放送されていますか?</li> <li>・「はじめての設定」で地上デジタル放送の<br/>チャンネル設定をしましたか?</li> </ul> | <ul> <li>⇒もよりの放送局にお問い合わせください。</li> <li>⇒取扱説明書「準備編」の「チャンネル設定」を<br/>参照して、「自動設定」の「地上デジタル放送<br/>の場合」の「初期スキャン」をしてください。</li> </ul> |
| <ul> <li>BS/110度CSデジ<br/>タル放送だけが映ら<br/>ない</li> </ul>  | <ul> <li>アンテナ電源供給が「供給しない」になって<br/>いませんか?</li> </ul>                                       | ⇒取扱説明書「準備編」の「アンテナを調整<br>するとき」を参照して、「BS・110度CS<br>デジタルアンテナ電源供給設定」を「供給<br>する」に設定してください。                                        |
| <ul> <li>地上デジタル放送が<br/>映らなくなった</li> </ul>             | <ul> <li>アンテナ線がはずれていませんか?</li> <li>新しい放送局が開設されていませんか?</li> </ul>                          | <ul> <li>⇒アンテナの接続を確認してください。</li> <li>⇒取扱説明書「準備編」の「チャンネル設定」</li> <li>を参照して、「自動設定」の「地上デジタル放送の場合」の「再スキャン」をしてください。</li> </ul>    |
| ●時々音声が出ない、<br>音がとぎれる                                  | <ul> <li>電波が弱いチャンネルではありませんか?</li> </ul>                                                   | ⇒無信号消音機能が働いていることが考えられます。取扱説明書「準備編」の「チャンネル設定」を参照して、「無信号消音設定」を「オフ」にしてみてください。                                                   |
| <ul> <li>特定のチャンネルだ<br/>けが映らない</li> </ul>              | <ul> <li>アンテナの環境がデジタル放送を受信できる状態になっていないことが考えられます。</li> </ul>                               | ⇒お近くの電気店にご相談ください。                                                                                                    |
| <ul> <li>番組表がすぐに表示<br/>されない</li> </ul>                | <ul> <li>ご使用開始後すぐではありませんか?</li> <li>電源プラグを抜いていませんでしたか?</li> </ul>                         | <ul> <li>⇒本機が番組表情報を取得するまでに時間がかかります。</li> <li>⇒番組情報を取得するために、毎日2時間以上本機の電源を「切」または「待機」(リモコンで電源を切った状態)にしておくことをおすすめします。</li> </ul> |